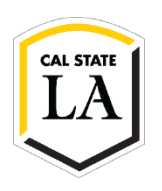

## How to Update Address on GET

- 1. Navigate to <u>MyCalstateLA</u> and sign in.
- 2. Select GET from the Quick Launch menu.
- 3. Select Student Center from the GET Student Homepage.

| ident Homepage ╺ |                       |                             |                |                 |
|------------------|-----------------------|-----------------------------|----------------|-----------------|
|                  | Student Center        | Tuition and Fees Calculator | Make a Payment | Important Dates |
| Na               | vigateLA Appointments | Feedback and Support        |                |                 |
|                  |                       | 00<br>                      |                |                 |

4. Under Contact Information, select Home Address or Mailing Address.

| Eagle Student                 |                                                                        |                                                        |
|-------------------------------|------------------------------------------------------------------------|--------------------------------------------------------|
| Academics                     |                                                                        |                                                        |
| Searc <u>h</u>                | You are not enrolled in classes                                        | Search for Classes                                     |
| ly Planner<br>nroll           |                                                                        | Communication Center                                   |
| ly Academics                  | Enrollment Shopping Cart 🕨                                             | 0 Pending Messages                                     |
|                               |                                                                        | 63 Communications                                      |
| ther Academic Information     |                                                                        | Go to communication center                             |
| ~                             | <u> </u>                                                               | Holds                                                  |
| chedule Planner               |                                                                        | No Holds.                                              |
| rder rexibooks Online         |                                                                        | To Do List                                             |
| Finances                      |                                                                        | No To Do's.                                            |
| My Account                    | <ol> <li>You have no outstanding charges at this time.</li> </ol>      |                                                        |
| nroll In Direct Deposit       |                                                                        | Enrollment Dates                                       |
| /iew 1098-T<br>temized Report | *Important Student Fee Information                                     | Open Enrollment Dates                                  |
| Billing Statements            | Make a Payment                                                         |                                                        |
| uition and Fees Invoice       |                                                                        | Important and Helpful<br>links                         |
| Financial Aid                 |                                                                        | COVID-19 Information                                   |
| View Financial Aid            |                                                                        | Important Dates                                        |
| Accept/Decline Awards         |                                                                        | Make A Payment                                         |
| ~                             | ) (W)                                                                  | <ul> <li>Additional Student<br/>Information</li> </ul> |
| Personal Information          |                                                                        | Common Reg errors - help sheet                         |
| Demographic Data              | Contact Information                                                    | Financial Aid Forms & Info<br>Register to Vote         |
| Emergency Contact             | Home Address Mailing Address                                           |                                                        |
| lames<br>Jser Preferences     | 5151 State University Drive 5151 State University Drive                | More Information                                       |
| Student Photo                 | Los Angeles, CA 90032 Los Angeles, CA 90032<br>Home Phone Campus Email | Early Start Information                                |
|                               | None                                                                   | California State Student Assoc                         |

5. Click on the pen icon to edit your address.

| Favorites 👻     | Main Menu 👻 > S                             | Student Homepage        | > Student Center       | > Addresse               | s                            |                                     |
|-----------------|---------------------------------------------|-------------------------|------------------------|--------------------------|------------------------------|-------------------------------------|
|                 |                                             |                         |                        |                          |                              |                                     |
|                 |                                             |                         |                        |                          | -                            |                                     |
| Fagle Student   |                                             | (                       | io To                  |                          | × (S)                        |                                     |
| Eagle Studen    |                                             |                         |                        |                          |                              |                                     |
| Personal Info   | User Preference                             | es                      |                        |                          |                              |                                     |
| Addresses       | Names   PrefNames   Ph                      | on e Numbers   Email Ad | Idresses   Internet Ad | idresses   E <u>m</u> er | gency Contacts   Demographic | Information   Pronouns   Dependents |
| Addresses       |                                             |                         |                        |                          | -                            |                                     |
| View, add, chan | ge or delete an address.                    |                         |                        |                          |                              |                                     |
| Address T       | vpe Address                                 |                         |                        |                          |                              |                                     |
| Home            | 5151 State Universit<br>Los Angeles, CA 900 | y Drive<br>132          |                        | L                        |                              |                                     |
| Mail            | 5151 State Universi<br>Los Angeles, CA 90   | ty Drive<br>032         |                        | Ľ                        |                              |                                     |
| Diploma         |                                             |                         |                        | Ľ                        |                              |                                     |
|                 |                                             |                         |                        |                          |                              |                                     |
| Add a           | new address                                 |                         |                        |                          |                              |                                     |
|                 |                                             |                         |                        |                          |                              |                                     |
|                 |                                             |                         |                        |                          |                              |                                     |
|                 |                                             |                         |                        |                          |                              |                                     |
| Go to top       |                                             |                         |                        |                          |                              |                                     |
|                 |                                             |                         |                        |                          |                              |                                     |

6. Input the updated address and click OK.

| Favorites 👻  | Main Menu 👻        | > Student Homepage > S | Student Center > Addresses |
|--------------|--------------------|------------------------|----------------------------|
|              |                    |                        |                            |
| Edit Address |                    |                        |                            |
|              | Country United     | States                 | Change Country             |
|              | *Address 1 5151 St | tate Univeristy Drive  |                            |
|              | Address 2          |                        |                            |
|              | Address 3          |                        |                            |
|              | City Los Ang       | geles                  |                            |
|              | State CA           | Q California           |                            |
|              | Postal 90032       |                        |                            |
|              | County             |                        |                            |
|              |                    |                        |                            |
|              |                    |                        |                            |
| OK           | Cancel             |                        |                            |